### Requisitions & Payment Requests: Tracking & Follow Up

LaNeitria Head

Procurement/Accounts Payable Instructor

**UAB Administrative Systems Instruction & Development** 

Ihead@uab.edu

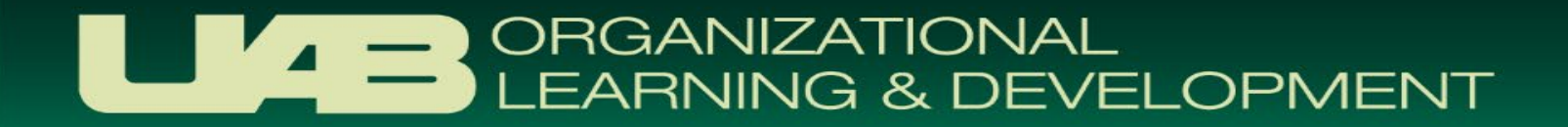

## **Course Objectives**

- Understand the Payment Processes of:
  - Purchase Order Requisitions
  - Payment Requests

- Utilizing the UAB AP End User Responsibility to View Payment Information
- Answer Accounts Payable's Frequently Asked Questions

# PURCHASE ORDER REQUISITIONS (IPROCUREMENT)

Requests to Purchase Goods & Services

#### **PO Requisition Life Cycle**

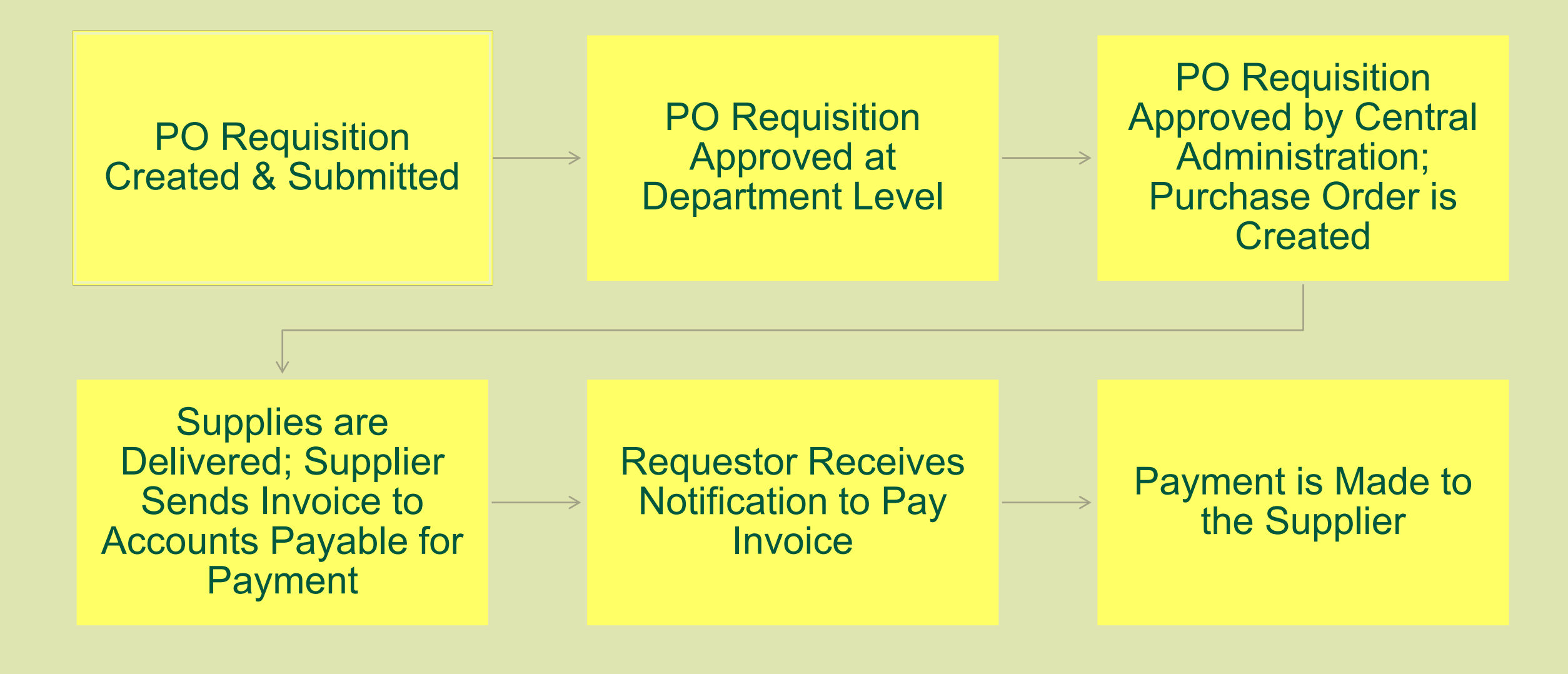

#### PO Requisitions: Questions/Issues

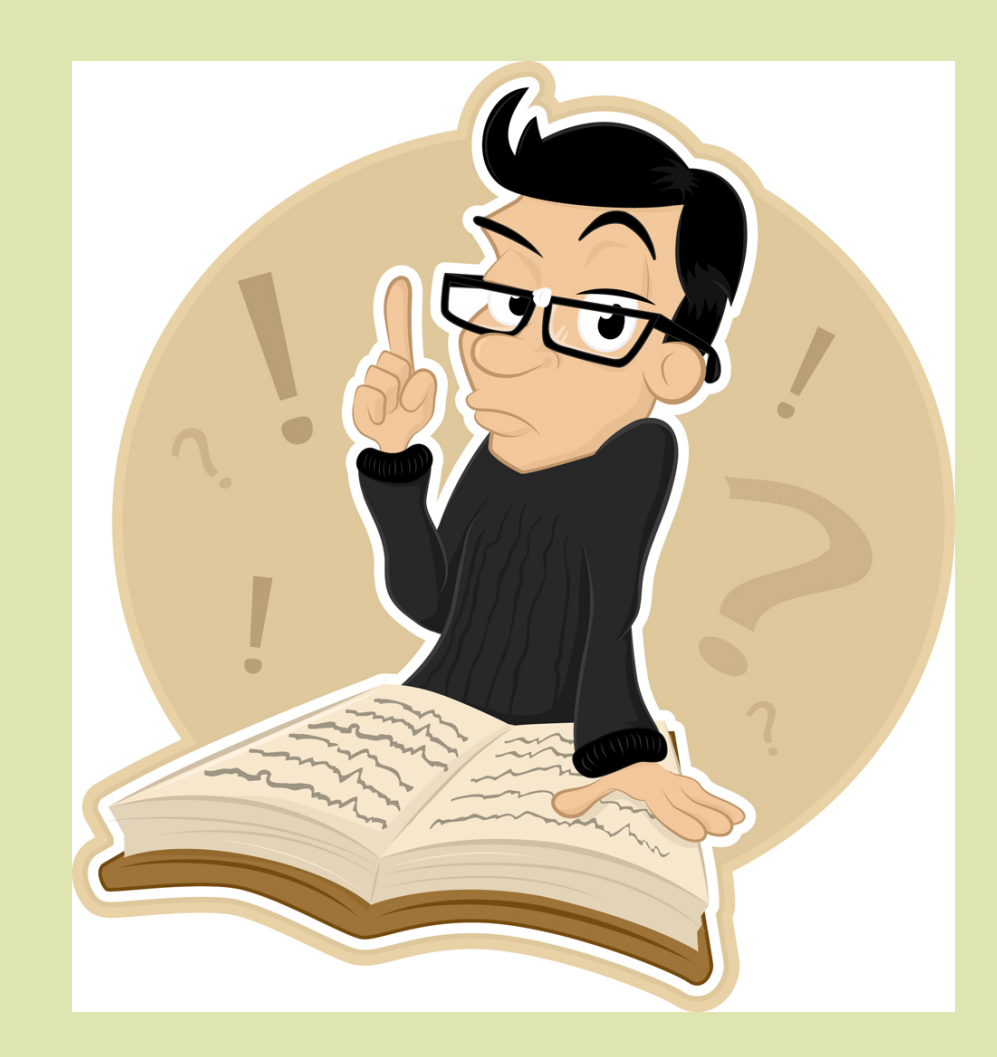

- Why isn't my requisition being submitted successfully?
- Who has my document?
- How do I obtain a Purchase
   Order number?
- How can I view Purchase
   Order & invoice info?
- What do I do after I receive my items?

 Why Isn't My Requisition Being Submitted Successfully?

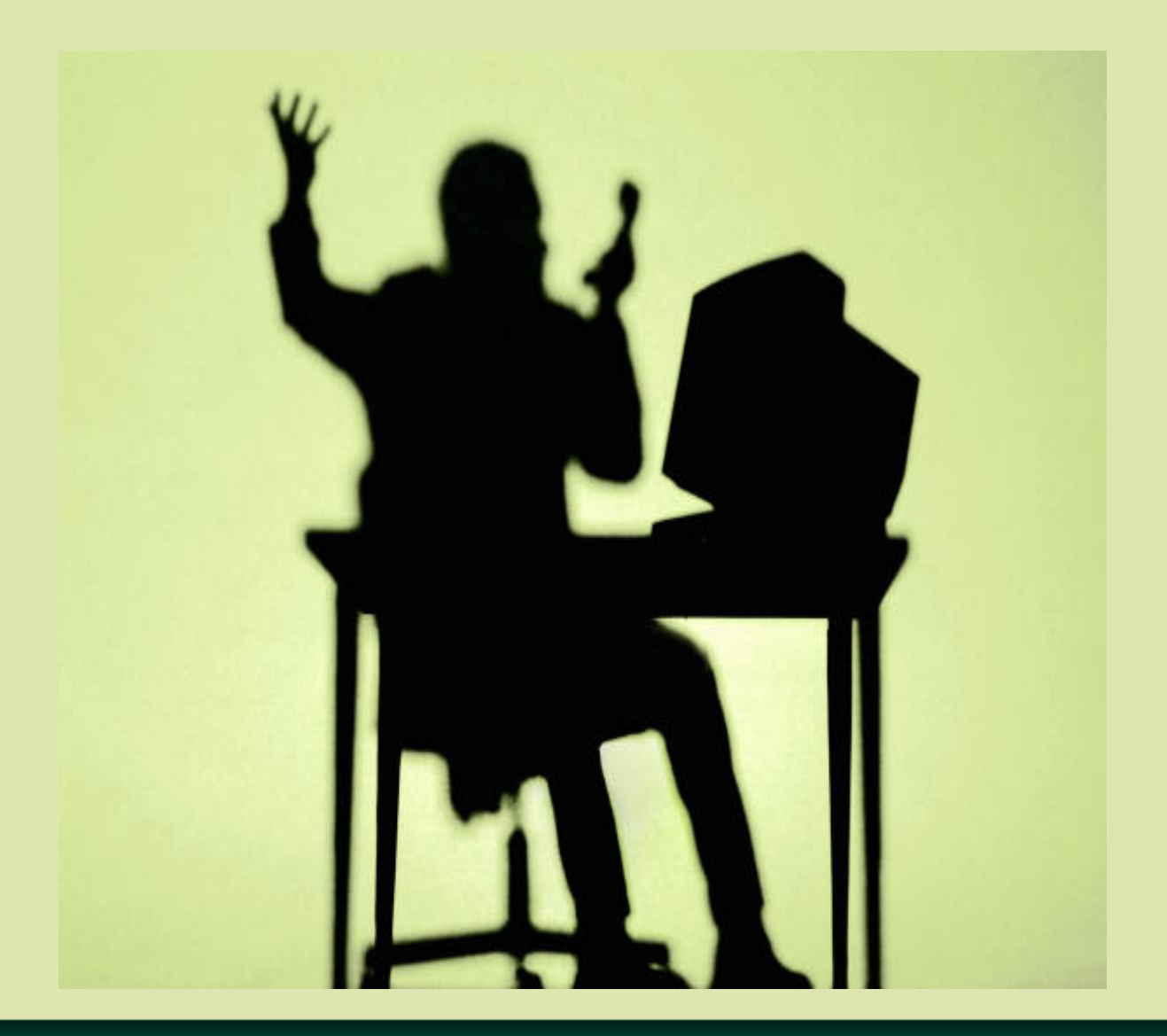

### **Purchase Order Requisitions**

- Oracle delivered form
- Errors are logged in different places
  - Before submission attempt (they appear at the top of the screen)
  - After submission attempt (system generates error notifications)
- Error Notifications
  - Generated and sent to your Personal Worklist in the system
  - Are not sent by email

#### PO Requisition Example: (Non-Catalog Request)

| LKB                                    | iProcurement<br>↑ Navigator ▼ Shopping Cart Home L                                                            | .ogout Preferences Help                       |  |  |  |
|----------------------------------------|----------------------------------------------------------------------------------------------------|-----------------------------------------------|--|--|--|
| Shop Requisitions                      |                                                                                                    |                                               |  |  |  |
| Stores   Shopping Lis                  | ists   Non-Catalog Request                                                                                    |                                               |  |  |  |
| Non-Catalog Request                    | t Shor                                                                                                    | oping Cart                                    |  |  |  |
| * Indicates required fie               | eld Clear All Add to Cart Add to Favorites You                                                                | ur cart is empty.                             |  |  |  |
| Item Type<br>* Item Description        | Goods billed by quantity     Image: New Supplier       SAMPLE ITEM     Supplier Name       Site     P-SUWANEE |                                               |  |  |  |
| * Category                             | Misc.Misc 🔄 🔍 Contact Name                                                                                    |                                               |  |  |  |
| * Quantity                             | 1 Phone                                                                                                    |                                               |  |  |  |
| * Unit of Measure                      | Each 🔄 🔍 Supplier Item                                                                                        |                                               |  |  |  |
| * Unit Price                           | 120                                                                                                    |                                               |  |  |  |
| * Currency                             | USD 🗸                                                                                                    |                                               |  |  |  |
|                                        |                                                                                                    |                                               |  |  |  |
| Clear All Add to Cart Add to Favorites |                                                                                                    |                                               |  |  |  |
|                                        | Shop Requisitions Shopping Cart Home Logout Preferences Help                                                  |                                               |  |  |  |
| Privacy Statement                      | Сору                                                                                                    | yright (c) 2006, Oracle. All rights reserved. |  |  |  |

#### Troubleshooting PO Requisitions: Before Submission Attempt

| Error                                                                                                    | Solution                                                                                                    |
|----------------------------------------------------------------------------------------------------|----------------------------------------------------------------------------------------------------|
| A value must be entered for "Field Name"                                                                                                    | Enter an active supplier/vendor on your requisition.                                                                                     |
| Row X Error - Project information is incomplete.                                                                                                    | Enter all of the segments of the Grant Account (GA) string <b>or</b> remove all of the data from the grant related fields.               |
| Expenditure item date doesn't fall between award start date and award end date.                                                                                         | Enter a grant account that is currently active. If necessary, contact your Financial Accounting accountant for more details.             |
| Row 1 Charge Account - Account generation failed.<br>Contact Purchasing Administrator if necessary. (The<br>following required field does not have a value:<br>ACCOUNT) | Enter an account on the requisition.                                                                                                    |
| SAMPLE ITEM - Percentages must total 100.                                                                                                    | Go to the <b>Requisition Information: Split Cost</b><br><b>Allocation</b> screen and ensure that the distribution<br>equals 100 percent. |

#### Troubleshooting PO Requisitions: After Submission Attempt

| Error                                                                                                    | Solution                                                                                                    |
|----------------------------------------------------------------------------------------------------|----------------------------------------------------------------------------------------------------|
| Document must contain at least one line with a suggested vendor name.                                                                                           | Populate the identified field. This field is a required field noted by the star symbol (*).                                                                                                    |
| Line X: The vendor site (Site Name) must contain a fax number when your order method is fax.                                                                    | The vendor does not have a fax number listed in Oracle. Change your order method to either <i>Phone</i> or <i>Print</i> .                                                                                         |
| Line X: Object code segment is invalid. Object code 0000000 is invalid for Account string 2100015.000.123100000.311150000.0000 - object code must begin with 8. | Enter a valid object code for the identified item lines.                                                                                                    |
| Requisition was automatically rejected/returned by<br>the system with message "system needs more than<br>one signature".                                        | The requestor submitted the requisition using the UAB Requisition Input responsibility. An additional approver needs to be added to the department's approval path (most departments add "zero level" approvers). |

#### **Personal Worklist**

- The Personal Worklist is a form that is used to view:
  - PO Requisition/Payment Request Approval Notifications
  - Error Notifications associated with PO Requisitions
  - Return Notifications
  - Pos/Neg Invoice Notifications
- Location in iProcurement
  - Requisitions tab > Notifications

#### **Personal Worklist: Sample Error Notification**

| UAB FN Document Entry/Approval                                                                                                    |                                                                  |                        |               |                                                 |
|----------------------------------------------------------------------------------------------------|------------------------------------------------------------------|------------------------|---------------|-------------------------------------------------|
|                                                                                                    |                                                                  | 📅 Navigator 🔻          | 🕞 Favorites 🔻 | Home Logout Preferences Help                    |
| Information     This notification does not require a response.                                                                                                    | Notification Details                                             |                        |               |                                                 |
| PO Requisition 1031516 ERROR Notification \$295.58                                                                                                    |                                                                  |                        |               |                                                 |
| To Head, Laneitria<br>Sent 25-Jan-2017 04:28:00<br>ID 213641103<br>ERROR on Requisition number 1031516 had the following errors.<br>Line 1: Air Travel Reference field is required when the supplier type is Travel.Object code | Response Tools<br>e 8301010 is invalid for Account string 210001 | 5.000.123100000.311150 | 0000.0000.    | ► OK Reassign More Information Request          |
| Please correct and resubmit document.                                                                                                    |                                                                  |                        |               |                                                 |
| Return to Worklist Display next notification after my response                                                                                                    |                                                                  |                        |               | OK Reassign More Information Request            |
|                                                                                                    | Home Logout Preferences                                          | Help                   |               |                                                 |
| Privacy Statement                                                                                                    |                                                                  |                        |               | Copyright (c) 2006, Oracle, All rights reserved |

#### How Do I Update Requisitions in iProcurement?

- 1. Go to either: (a) The **My Requisitions** section found under the **Shop** tab or (b) the **Requisitions** tab and click on either the requisition number or description.
- 2. When the requisition appears, click on **Complete.**
- 3. The line items on the requisition will appear in your shopping cart. Click **Checkout**.
- 4. The **Checkout: Requisition Information** screen will appear. If you are seeking to update line item information, click on the **Edit Lines** button that appears at the top of the screen.
- 5. The **Requisition Information: Edit Lines** screen will appear. Check the box that appears in the **Select** column and then click **Update**.
- 6. The **Requisition Information: Update Selected Line** screen will appear. Make your changes. When you are finished click on **Apply.**
- 7. You will be directed back to the **Requisition Information: Edit Lines** screen. Click **Apply.**
- 8. You will be directed back to the **Checkout: Requisition Information** screen. Click **Submit** to submit the requisition for approval.

# **Requisition Summary**

- Inquiry-only form
- Used to view PO Requisition status
- Users can view any created requisition
- Can be used as a reporting tool
- Results are exportable to Microsoft Excel

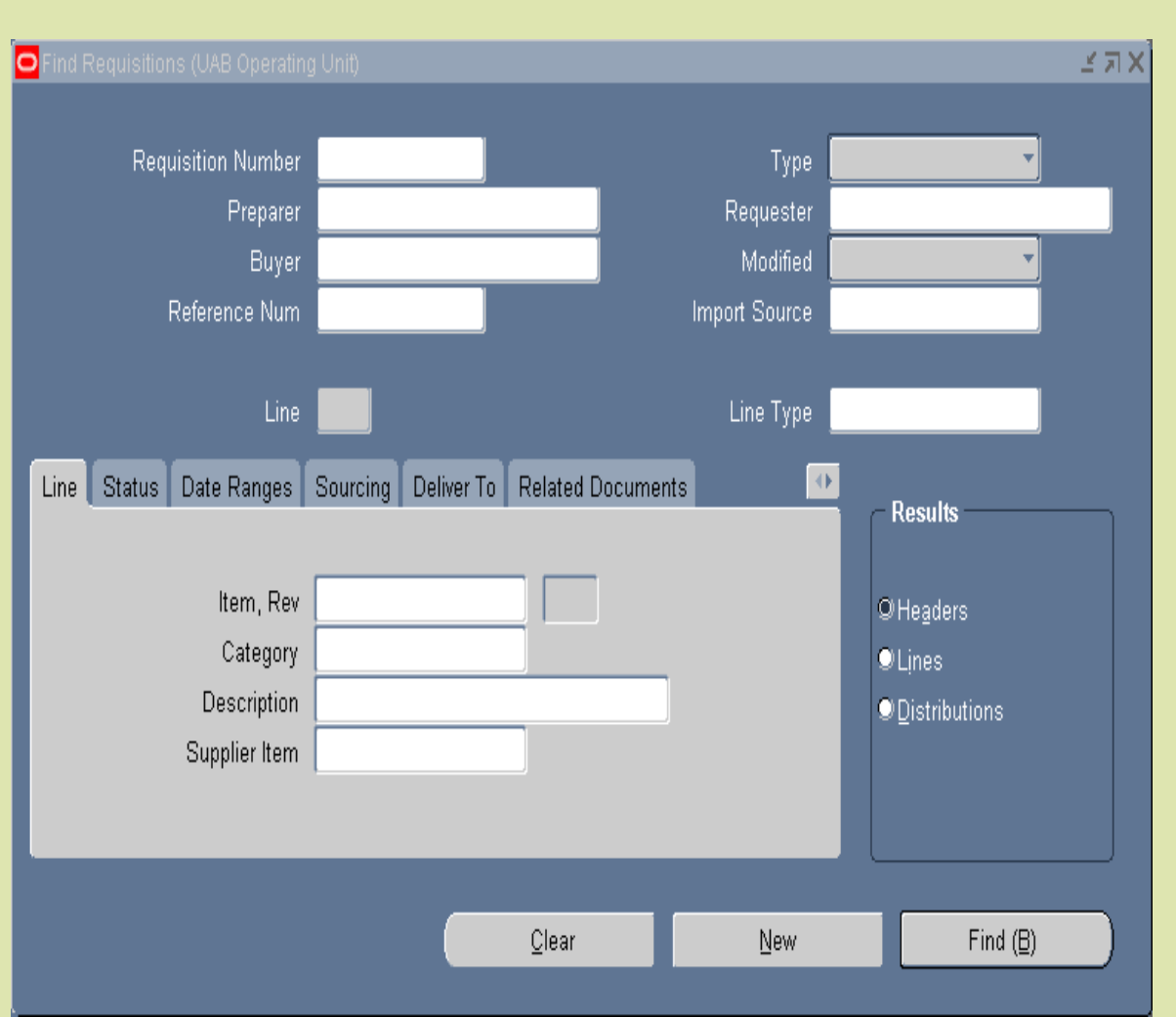

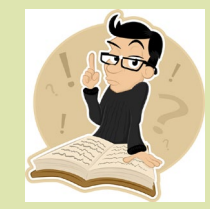

#### Searching for Requisitions in iProcurement

- 1. Go to the **Requisitions** tab.
- 2. Click on the **Search** button located to your right.
- 3. The **Requisitions Search** screen will appear. Enter your search criteria.
- 4. Click on the Go button.

|                               | ocurement          |                  |                  |                                       |                |                        |                                       |  |  |
|-------------------------------|--------------------|------------------|------------------|---------------------------------------|----------------|------------------------|---------------------------------------|--|--|
|                               | navigator <b>*</b> | 🔻 🗣 Favorit      | es 🔻             | Sho                                   | pping Cart     | Home Logou             | ut Preferences Help                   |  |  |
| Shop Requisitions             |                    |                  |                  |                                       |                |                        |                                       |  |  |
| Requisitions   Notificat      | ions   Appr        | rovals           |                  |                                       |                |                        |                                       |  |  |
| Requisitions: Requisitions    | >                  |                  |                  |                                       |                |                        |                                       |  |  |
| Requisitions Search           |                    |                  |                  |                                       |                |                        |                                       |  |  |
| Enter search criteria and pro | ess the Go bu      | tton to find the | requisitions.    |                                       |                |                        | Views                                 |  |  |
| Requisition Created By        | Head, Laneit       | ria D 🔄 🍳        |                  |                                       | s Q            |                        |                                       |  |  |
|                               | Include p          | eople from all o | rganizations     | Include people from all organizations |                |                        |                                       |  |  |
| Requisition Created           | Last 7 Days        | <b>v</b>         | 5                | Requisition Status All Statuses       |                |                        |                                       |  |  |
| Requisition Number            |                    |                  |                  | Requisition Description               |                |                        |                                       |  |  |
| Order Number                  |                    | Ы                |                  | Supplier 🔄 📓 🔍                        |                |                        |                                       |  |  |
| Go                            | Clear              |                  |                  |                                       |                |                        |                                       |  |  |
| Select Requisition D          | escription To      | otal Quantity    | Qty<br>Delivered | Qty<br>Cancelled                      | Ope<br>Quantit | n Creation<br>Ty Date  | Status Order Supplier                 |  |  |
| No search conducted.          |                    |                  |                  |                                       | -              |                        |                                       |  |  |
|                               |                    | 1 10 - DI-       |                  |                                       | D (            |                        |                                       |  |  |
| Privacy Statement             | Shop Re            | equisitions Sho  | opping Cart H    | ome Logout                            | Preference     | es Help<br>Copyright ( | c) 2006, Oracle. All rights reserved. |  |  |

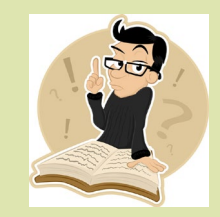

# Who Has My Document?

- Document Locator
  - Form that is used to track documents in the Oracle system
  - Can view the date & time that each action was taken from the point of successful submission
- Documents Tracked:
  - ACT
  - TEL
  - LD Reclass
  - LD Effort Report
  - Journal Entry
  - Requisition
  - Payment Request
  - Invoice: Pos/Neg

#### **Document Locator**

UAB FN Document Entry/Approval

🏦 Navigator 🔻

😽 Favorites 🔽

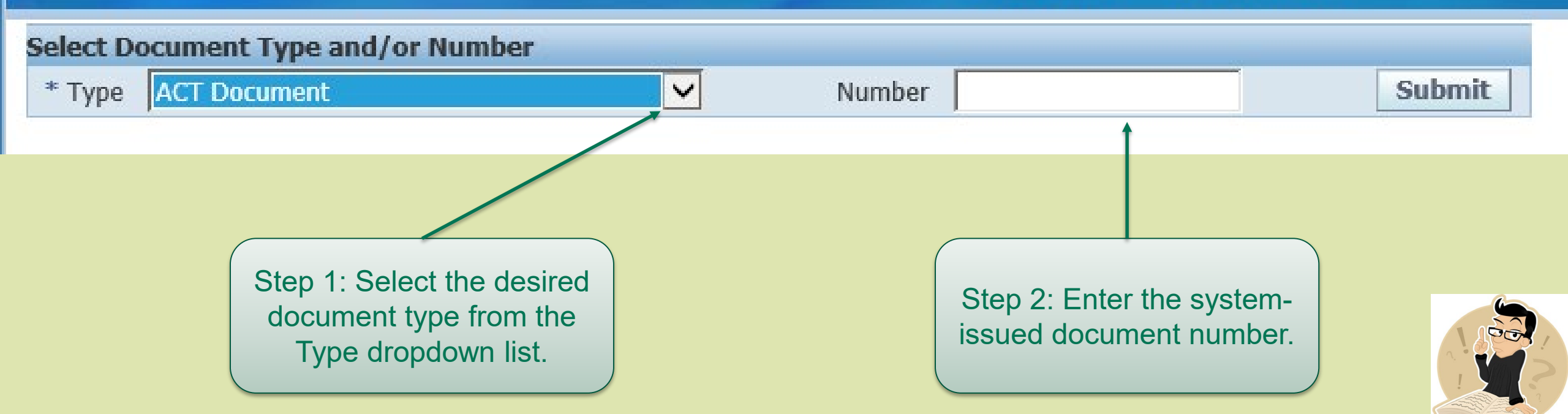

#### How Do I Obtain a Purchase Order Number?

- Email Notification Receipt
- What if I did not receive my email notification?
  - Go to iProcurement > Requisitions (Order column)
  - Go to Requisition Summary > Requisition Lines Summary (*Lines* button)
  - Go to Purchase Order Summary
    - Enter requisition number on the 'Related Documents' tab in the 'Requisition' field

### **Purchase Order Email Notification**

| 🖂 PO Re                                                                 | uisition number: 225328 has been fully approved and PO# 1224515 has been created Message (HTML) | 🔳 🗖 🔀 |  |  |  |  |
|-------------------------------------------------------------------------|-------------------------------------------------------------------------------------------------|-------|--|--|--|--|
| Eile Edi                                                                | <u>V</u> iew Insert Format Tools <u>A</u> ctions <u>H</u> elp                                   |       |  |  |  |  |
| 🙈 <u>R</u> eply                                                         | 🙈 Reply to All   🙈 For <u>w</u> ard   🛃 🗈   😼   🔻   🍅   🎦 🗙   🛧 🗸 🛷 🗸 👫   🕜 💂                   |       |  |  |  |  |
| From: UAB.Workflow@tuccster.tucc.uab.edu<br>To: Laneitria D Head<br>Cc: |                                                                                                 |       |  |  |  |  |
| Subject:                                                                | PO Requisition number: 225328 has been fully approved and PO# 1224515 has been created.         |       |  |  |  |  |
|                                                                         |                                                                                                 | ~     |  |  |  |  |

PO Requisition number: 225328 has been fully approved and PO# 1224515 has been created. Buyer associated with this PO: Williams, Pamela

# **PO Email Notification Failure?**

- Possible Causes
  - Notification forwarded to a separate email account (msn, yahoo, gmail, etc.)
  - Email is routed to your junk mail folder (check your settings and/or "rules")
  - Spam settings may permanently delete email before it is received (contact your local IT department for further details)

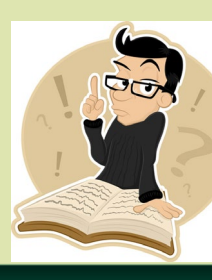

### Viewing Purchase Order & Invoice Information: Purchase Order Summary

- Inquiry-only form
- Used to find information for Purchase Orders
- Users can view any created Purchase Order
- Results are exportable to Microsoft Excel

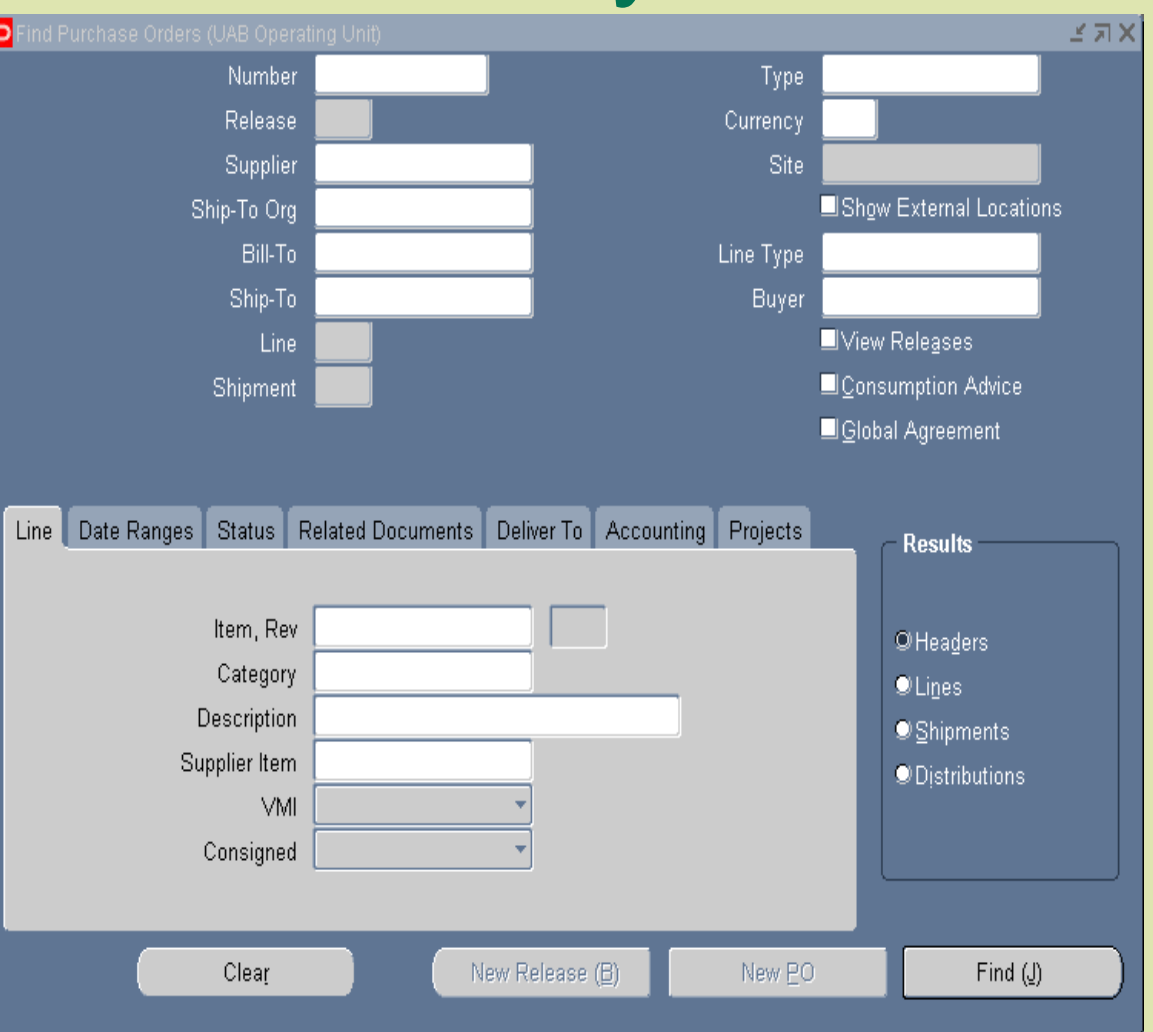

#### Viewing Purchase Order & Invoice Information: Purchase Order Summary

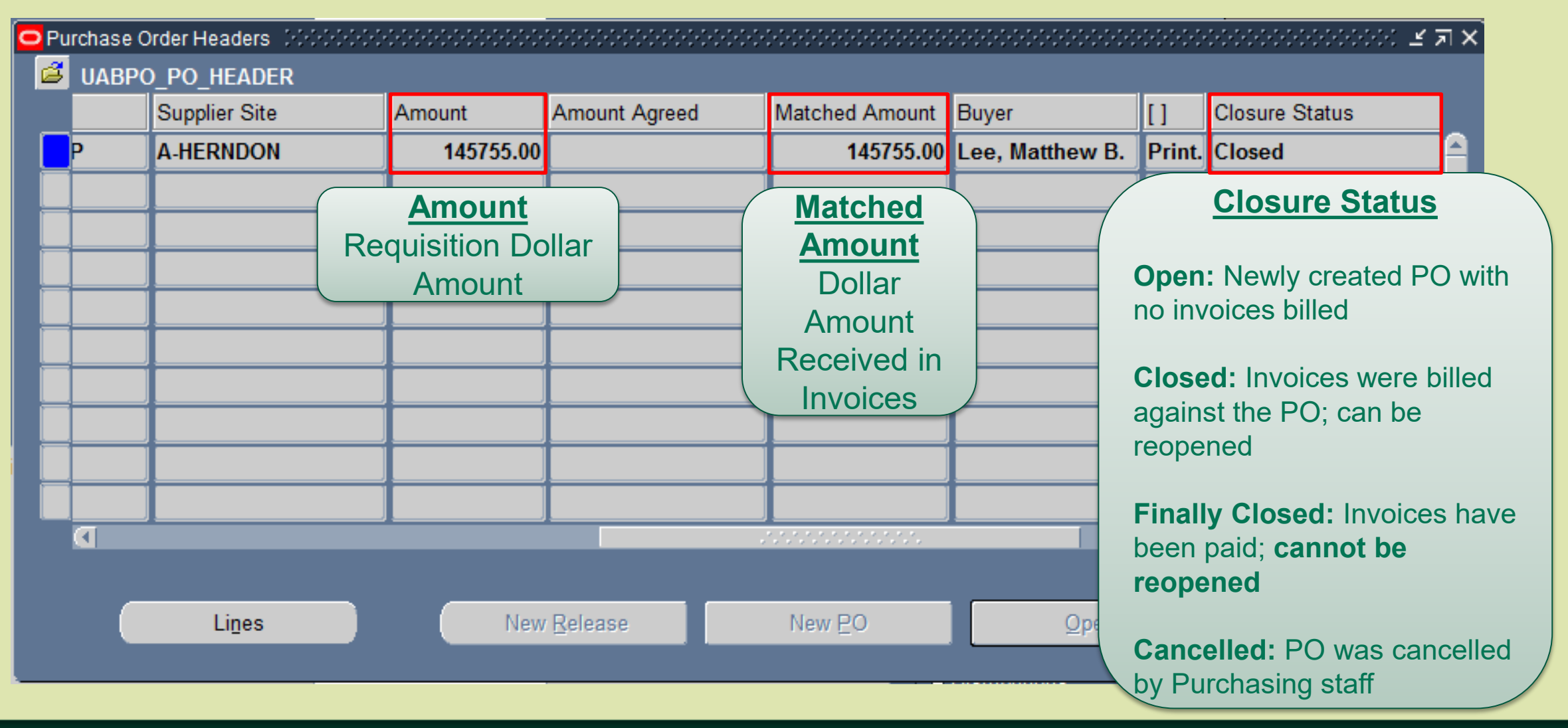

#### Viewing Purchase Order & Invoice Information: Purchase Order Summary

To view invoice detail go to: Inquire > View Invoices

|   | U            | æ               |           |              |                  |          |           |      |          | 4          | Navigator         | 🔻 😽 Fa               | avorites 🔻                   |                                   |                | Preference    | s Close     | Window                  |
|---|--------------|-----------------|-----------|--------------|------------------|----------|-----------|------|----------|------------|-------------------|----------------------|------------------------------|-----------------------------------|----------------|---------------|-------------|-------------------------|
| ! | nvoices      | for Standard    | l Purchas | se Order 1   | 1998239          |          |           |      |          |            |                   |                      |                              |                                   |                |               |             |                         |
|   |              |                 |           |              |                  |          |           |      |          |            |                   |                      |                              |                                   |                |               |             | Export                  |
|   | Invoice      | Invoice<br>Date | Туре      | Supplier     | Supplier<br>Site | Currency | Amount    | Due  | Status   | On<br>Hold | Payment<br>Status | Remit-to<br>Supplier | Remit-to<br>Supplier<br>Site | Due<br>Date                       | Payment        | PO<br>Number  | Receipt     | Attachments             |
|   | <u>21882</u> | 15-Dec-2016     | Standard  | VION<br>CORP | A-<br>HERNDON    | USD      | 145755.00 | 0.00 | Approved |            | Paid              |                      |                              | <u>11-</u><br><u>JAN-</u><br>2017 | <u>3576501</u> | 1998239       |             | ()<br>D                 |
|   |              | 1               |           |              | 1                |          |           |      |          |            |                   |                      | 1                            |                                   | 1              |               |             | Export                  |
|   | Privac       | y Statement     |           |              |                  |          |           | Pre  | ferences | Close      | e Window          |                      |                              |                                   |                | Copyright (c) | 2006, Oracl | e. All rights reserved. |

#### Viewing Purchase Order & Invoice Information in iProcurement

- 1. Go to the Requisitions tab.
- 2. Find your requisition.
- 3. Click on the PO number found in the Order column.
- 4. To view invoice information, click on the amount found in the **Invoiced** field that is listed under the **Summary** section.
- 5. To view payment information, click on the status found in the **Payment Status** field.

| Currency=USD                                              |                                          |                                                             | Actions | View Receip | ots 🗸                 | Go                        |
|-----------------------------------------------------------|------------------------------------------|-------------------------------------------------------------|---------|-------------|-----------------------|---------------------------|
| Order Information<br>General                              | General Purcha<br>Informati              | ase Order<br>on onditions                                   |         | Summ        | ary                   |                           |
| Total                                                     | 574.20                                   | Payment Terms Net 30                                        |         |             | Tot<br>Receive        | al 574<br>ed 0.00         |
| Supplier<br>Supplier Site                                 | UAB TRAVEL CTR<br>P-BIRMINGHAM           | Carrier Best<br>FOB FOB Destination                         |         | Pay         | Invoice<br>ment Statu | ed <u>574.</u><br>Js Paid |
| Address                                                   | 530 20TH ST S<br>BIRMINGHAM, AL<br>35233 | Freight Terms <b>Prepaid</b><br>Shipping Control            |         |             |                       |                           |
| Buyer                                                     | Stanley, Phyllis                         | Ship-To Address                                             |         |             |                       |                           |
| Order Date<br>Description                                 | 09-Oct-2017<br>14:31:21                  | Address 506 10th St S<br>Birmingham, AL 35233               |         | V<br>Pav    | /iew Invo<br>/ment In | ice an<br>format          |
| Status<br>Note to Supplier                                | Approved                                 | Bill-To Address                                             |         |             |                       |                           |
| Sourcing Document<br>Supplier Order Number<br>Attachments | None                                     | Address AB660<br>1720 2nd Ave South<br>Birmingham, AL 35294 |         |             |                       |                           |
| PO Details                                                |                                          |                                                             |         |             |                       |                           |
| Show All Details   Hide All D                             | etails<br>Supplier                       | Purchase Order Line<br>Information                          |         | A           |                       |                           |
| <u> </u>                                                  | Jeremy McD                               | onald traveling to Denver, Co for Each                      | 1 574.2 | 574.20 Clos | ed                    | ments                     |

# What Do I Do After I Receive My Items?

- Send all invoices to Accounts Payable (if you receive any)
- Anticipate arrival of invoice notifications
  - Received in your Personal Worklist

#### Positive & Negative Invoice Notifications

- Definition:
  - Positive Invoice Notification: Notification that is generated when the item price is \$10,000 or greater
    - Invoice is placed on hold until the requestor approves ("Pay Invoice") the payment.
  - Negative Invoice Notification: Notification that is generated when the item price is less than \$10,000
    - Invoice will automatically pay unless the requestor disapproves ('Do Not Pay') the payment.

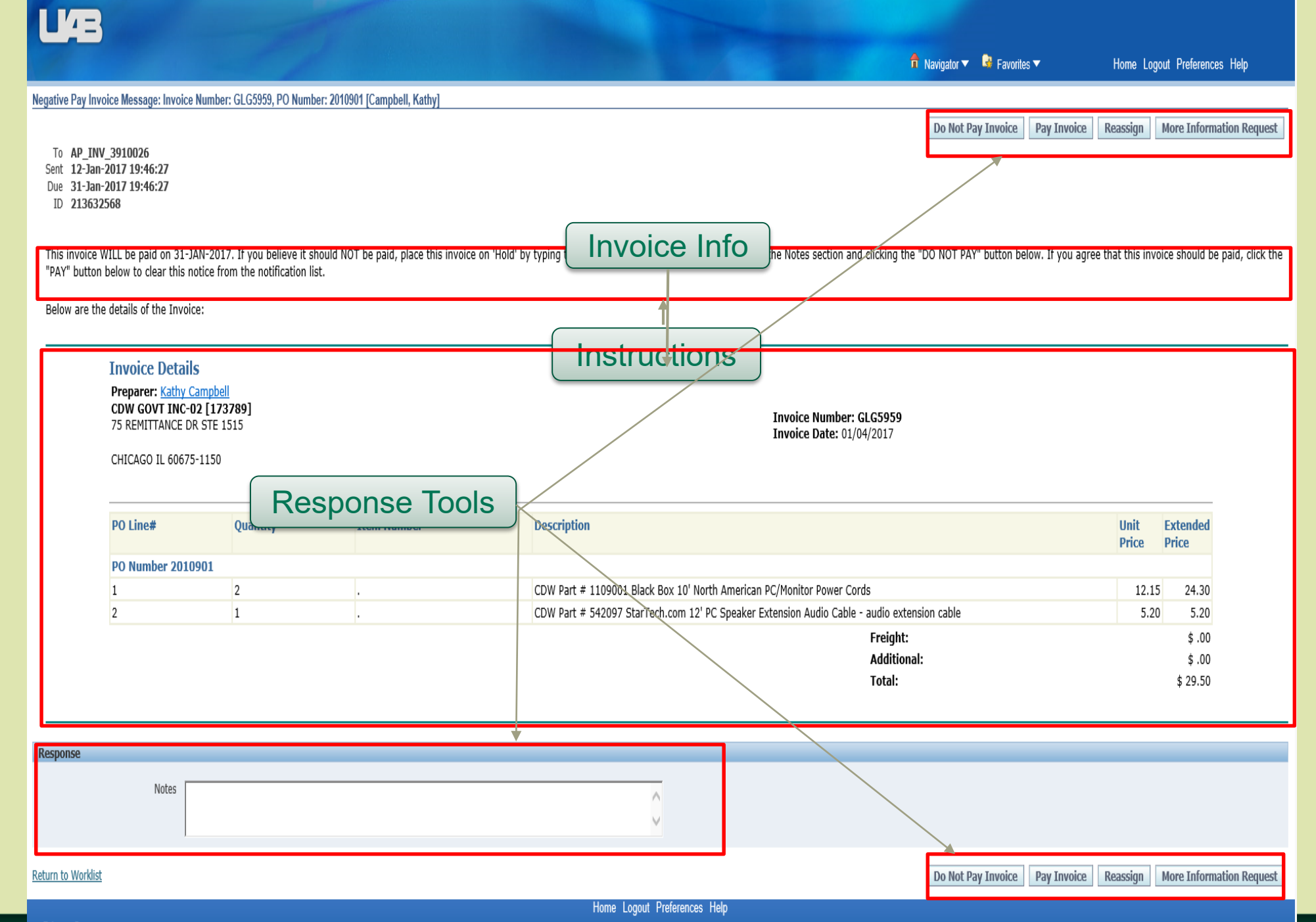

Privacy Statement

#### **Invoice Notification Recipients**

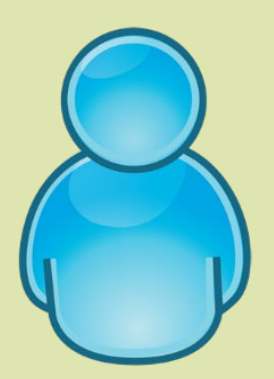

"Preparer/Requestor": The person who created the requisition

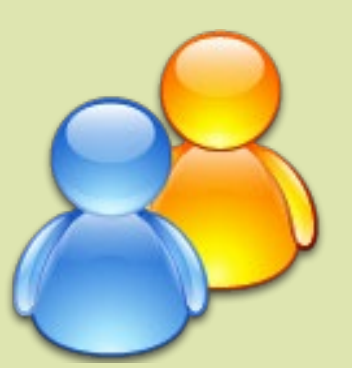

"First Level Approvers": The people who are responsible for approving requisitions

**Note:** This group can be adjusted by the department's workflow officer via the Workflow Approval Maintenance (WAM) Form.

# Payments to the Suppliers

- PO Summary
  - Can view PO information
    - Status (Open, Cancelled, Closed, Finally Closed)
    - Invoice information
    - Invoice Batch numbers
    - Check numbers

UAB AP End User

 Can view payment information for invoices that have been charged against **both** Purchase Orders & Payment Requests

Requests for Reimbursements & Payments of Services

#### **PAYMENT REQUESTS**

### Payment Request Life Cycle

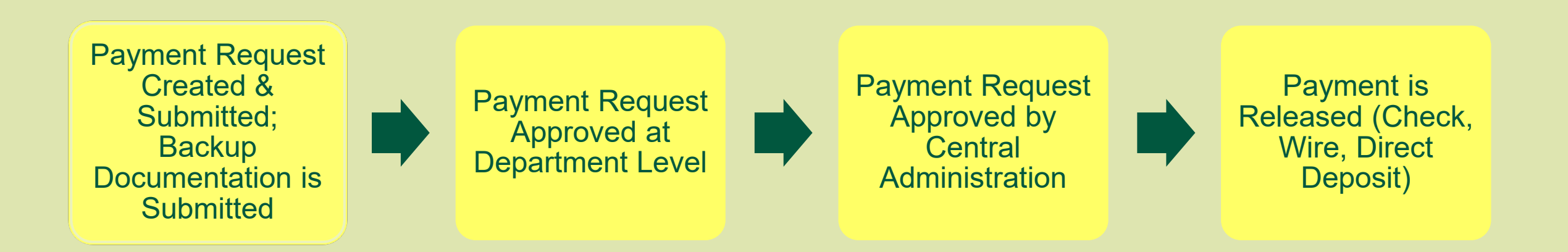

#### Payment Request: Example

| Payment Request |              |         |              |            |               |              |                  | 2000000000 - 포키> |  |  |  |  |
|-----------------|--------------|---------|--------------|------------|---------------|--------------|------------------|------------------|--|--|--|--|
|                 | at Number    | 5725851 |              |            |               | Requestor    | Head Laneitri    | 2 D              |  |  |  |  |
| Payment Reque   | ment Type    |         | SHIPPIN      | c          |               |              |                  |                  |  |  |  |  |
| Supplie         | ar Numbar    | 7040    | _ 51 11 1 11 |            |               | Submit Date  |                  |                  |  |  |  |  |
| Supr            | blier Name   | 1106    |              |            |               |              |                  |                  |  |  |  |  |
|                 | nnliar Sita  |         |              |            |               |              |                  | ire Info         |  |  |  |  |
|                 | ppiler ofte  |         |              | •          |               |              |                  |                  |  |  |  |  |
|                 |              |         |              |            |               |              |                  |                  |  |  |  |  |
|                 |              |         |              |            |               | Total Amount | 100              | 0.00             |  |  |  |  |
| Submit          | <u>С</u> ору |         | Cancel       | Add        | Documentation | Barcode      | <u>R</u> eassign | Log              |  |  |  |  |
| Invoice         | Invoice      | ;       | Inve         | pice       | Invoice       | Distribution |                  |                  |  |  |  |  |
| Line Number     | Numbe        | er      | Dat          | e          | Amount        | Total        |                  |                  |  |  |  |  |
| 1 UI            | PS100LDH     |         | 02-DEC-      | 2011       | 100.00        | 100.00       |                  |                  |  |  |  |  |
|                 |              |         |              |            |               |              |                  |                  |  |  |  |  |
|                 |              |         |              |            |               |              | Dist             | ribution         |  |  |  |  |
|                 |              |         |              |            |               |              |                  |                  |  |  |  |  |
|                 |              |         |              |            |               |              | View All         | Distributions    |  |  |  |  |
|                 |              |         |              |            |               |              |                  |                  |  |  |  |  |
|                 |              |         |              |            |               |              |                  |                  |  |  |  |  |
|                 |              |         |              |            |               |              |                  |                  |  |  |  |  |
|                 |              | Appl    | v Distribut  | ion to all | invoices      |              |                  |                  |  |  |  |  |
|                 |              | , 12pi  | 9 01301000   |            |               |              |                  |                  |  |  |  |  |

## **Troubleshooting: Payment Requests**

| Error                                                                                                    | Solution                                                                                                    |
|----------------------------------------------------------------------------------------------------|----------------------------------------------------------------------------------------------------|
| "Invalid Award: Not active/closed"                                                                                                 | Enter a grant account that is currently open.                                                                        |
| "The invoice_total does not match the distribution total(s). Please review and change document. Submit for approval not possible." | Go to the Distributions and make the<br>Distribution Total match the Invoice<br>Amount.                              |
| "Documentation is missing. Please enter<br>documentation. Submit for approval not<br>possible."                                    | Click on the 'Add Documentation' button<br>and add required information.                                             |
| Payment Request was automatically<br>returned to you by the system with the<br>message "system needs more than one<br>signature".  | An additional approver needs to be added<br>to the approval path (Most departments<br>insert "zero-level" approvers) |

# Retrieving Payment Request Information in UAB AP End User

- 1. Go to: **UAB AP End User**  $\rightarrow$  Invoices:Inquiry  $\rightarrow$  Invoices
- 2. Two forms will appear. *Close* the FIND INVOICES form.
- 3. Press the **F11** key on your keyboard to send the Invoice Workbench form into query mode.
- 4. Enter the Payment Request Number in the **DESCRIPTION** field found at the bottom right-hand corner of the form.
- 5. Press both the **CTRL** and **F11** keys on your keyboard to run the query.

# Frequently Asked Questions –Accounts Payable

- How do I request a stop payment on a check?
  - Sample Reasons: Check has been lost or sent to old or wrong address
  - Request must be made in writing or via email (use Payment Action Form)
  - Check must:
    - Not be in the possession of Accounts Payable
    - Not have cleared the bank
- How do I get a check voided?
  - Check must be in the possession of Accounts Payable
  - Send check with the Payment Action Form to Accounts Payable

# Frequently Asked Questions –Accounts Payable

- Where can I get a copy of a cancelled check?
  - Call Accounts Payable & provide the following information:
    - Check Number
    - Check Date
    - Date the Check Cleared the Bank
- Who do I contact to check the payment status of a purchase order?
  - The Accounts Payable representative that is responsible for the supplier on the purchase order

# **Additional Resources**

- Vendor Compliance
  - Phone: 205-975-9945
  - Email: <u>favendorcompliance@uab.edu</u>
- University Purchasing
  - Phone: 205-934-4515
  - Email: <u>fapohelp@uab.edu</u>
- Accounts Payable
  - Phone: 205-934-4146
  - Email: <u>uabapinvoices@uab.edu</u>

- Group Mailbox
  - Email: <u>fa-train@uab.edu</u>
  - Website: <u>https://www.uab.edu/financialaffairs/</u> <u>system-training</u>